# **Installation Document**

- - Software
- Installation on the Client PC side(Teacher/Student Client)
- Create two Virtual Machines in the Cloud
  - For Tencent Cloud, refer to the following link to apply new instance:
  - For AWS A1, apply new instance, refer to the following link to apply new instance:
- Installation on VM1(Jenkins Slave)
  - Install Virtual Classroom BackEnd
- Installation on VM2(Jenkins Master)
- Т
- Deploy Architecture
  - Hardware
    - Software
- Installation on the Client PC side(Teacher/Student Client)
- Create two Virtual Machines in the Cloud
  - For Tencent Cloud, refer to the following link to apply new instance:
  - For AWS A1, apply new instance, refer to the following link to apply new instance:
- Installation on VM1(Jenkins Slave)
  - Install Virtual Classroom BackEnd
- Installation on VM2(Jenkins Master)
- Т

# **Deploy Architecture**

0

To make the system deploy, the minimum deployment architecture is shown below, which consist of:

### Hardware

- Wearable Glass (Optional)
- Teacher Client-Side Personal Computer with Camera
- Student Client-Side Personal Computer with Camera •
- Server Side - 8 Core 16G Virtual Machine on ARM or x86 Platform

### Software

- Teacher Side: Windows 10 with a Web Browser that supports WebSockets.
- Student Side: Windows 10 with a Web Browser that supports WebSockets.
- Server Side: CentOS 7
- Virtual Classroom
- Tars
- IEC

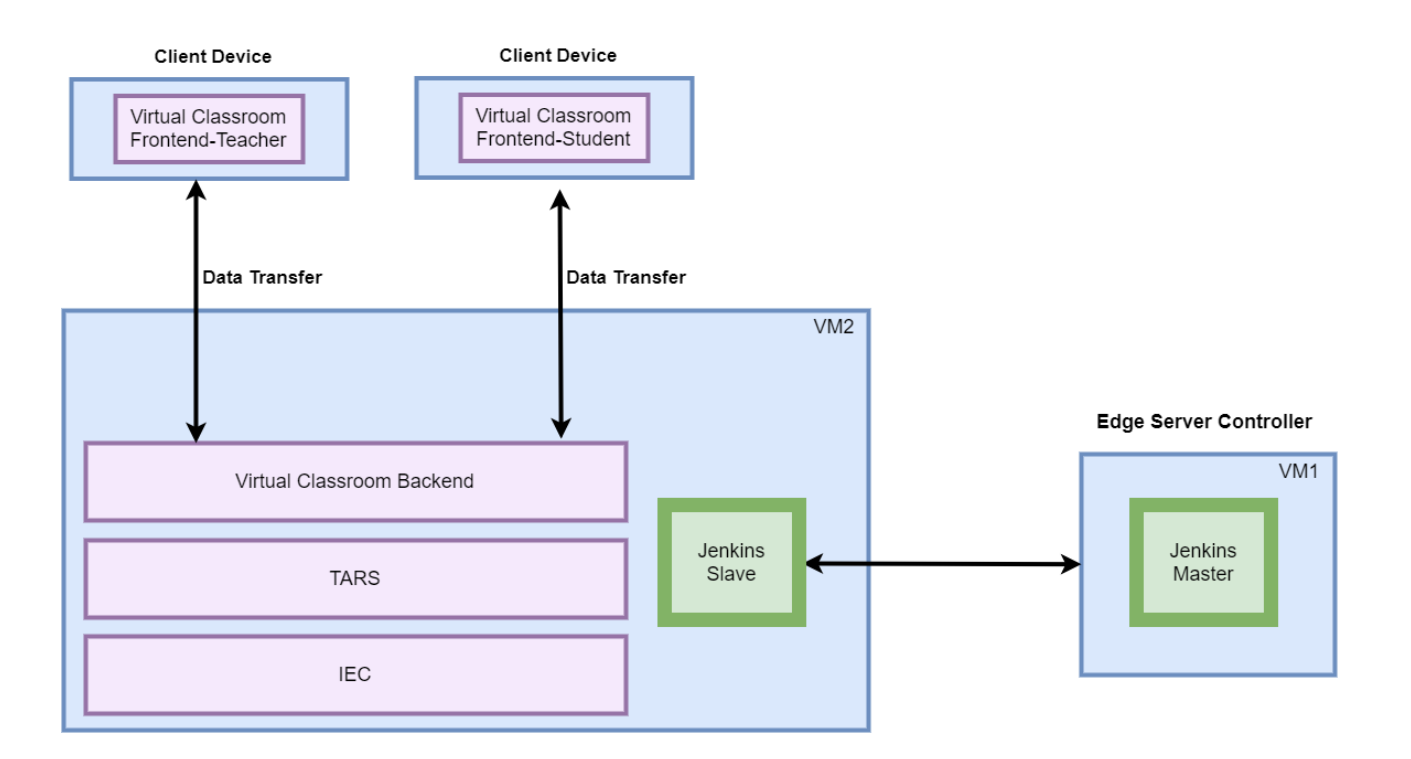

# Installation on the Client PC side(Teacher/Student Client)

Note well: No special software to access the application. The general software is itemized below:

- Install Windows 10
- Install camera driver
- Install Firefox browser

# Create two Virtual Machines in the Cloud

For Tencent Cloud, refer to the following link to apply new instance:

https://intl.cloud.tencent.com/document/product/213/9384?lang=en

### For AWS A1, apply new instance, refer to the following link to apply new instance:

https://docs.aws.amazon.com/AWSEC2/latest/UserGuide/concepts.html

| Jenkins_Master                | di | 🛞 运行中 | 硅谷二区 | 标准型S2 | 4核 16GB 1Mbps<br>系統盘:高性能云硬盘<br>网络:Default-VPC | 49.51.199.68(公) <b>【1</b><br>172.26.0.40(内)  | 按量计费<br>2019-12-09<br>16:50:00创建 | 按流量计费 | 默认项目  | -        | 登录 更多 ▼ |
|-------------------------------|----|-------|------|-------|-----------------------------------------------|----------------------------------------------|----------------------------------|-------|-------|----------|---------|
| ins-ikfqncd4<br>Jenkins_Slave | di | 🐼 运行中 | 硅谷二区 | 标准型S2 | 4核 16GB 1Mbps<br>系统盘:高性能云硬盘<br>网络:Default-VPC | 49.51.200.250(公) <b>「1</b><br>172.26.0.17(内) | 按量计费<br>2019-12-09<br>16:49:59创建 | 按流量计费 | 默认项目  |          | 登录 更多 ▼ |
| 共 5 项                         |    |       |      |       |                                               |                                              |                                  |       | 每页显示行 | 20 🔻 🖂 🗠 | 1 /1页   |

### Installation on VM1(Jenkins Slave)

- Install CentOS 7, refer to https://phoenixnap.com/kb/how-to-install-centos-7
- Install IEC, refer to IEC Type1&2 Installation Guide for R2
- Install Tars, refer to https://github.com/TarsCloud/Tars/blob/master/Install.md
- Install Virtual Classroom BackEnd

cd /root yum install -y npm yum install -y git yum install -y docker yum update -y systemot! restart docker sleep 3 npm install http-server -g rm -ff openvidu-vr git clone https://github.com/OpenVidu/openvidu-vr.git cd /root/openvidu-vr/openvidu-vr.got sleep 3 docker run -rm --name openvidu server -d -p 4443:4443 -e openvidu.secret=MY\_SECRET -e openvidu.publicurl=https://§{Local\_IP\_Address}

sleep 6

• Install Java for Jenkins Slave

```
For Slave Mode, install Java will be ok.
```

}:4443/ openvidu/openvidu-server-kms

```
sudo yum install -y java-1.8.0-openjdk-devel
```

### Installation on VM2(Jenkins Master)

Jenkins is a Java application, so the first step is to install Java. Run the following command to install the OpenJDK 8 package:

sudo yum install -y java-1.8.0-openjdk-devel

The next step is to enable the Jenkins repository. To do that, import the GPG key using the following curl command:

curl --silent --location http://pkg.jenkins-ci.org/redhat-stable/jenkins.repo | sudo tee /etc/yum.repos.d
/jenkins.repo

And add the repository to your system with:

sudo rpm --import https://jenkins-ci.org/redhat/jenkins-ci.org.key

Once the repository is enabled, install the latest stable version of Jenkins by typing:

sudo yum install -y jenkins

After the installation process is completed, start the Jenkins service with:

sudo systemctl start jenkins

To check whether it started successfully run:

systemctl status jenkins

You should see something similar to this:

# systemctl status jenkins \* jenkins.service - LSB: Jenkins Automation Server Loaded: loaded (/etc/rc.d/init.d/jenkins; bad; vendor preset: disabled) Active: active (running) since Tue 2019-10-15 11:16:26 CST; lmin 15s ago Docs: man:systemd-sysv-generator(8) Process: 489 ExecStart=/etc/rc.d/init.d/jenkins start (code=exited, status=0/SUCCESS) CGroup: /system.slice/jenkins.service `-510 /etc/alternatives/java -Dcom.sun.akuma.Daemon=daemonized -Djava.awt.headless=true -DJENKINS\_HOME=/var/lib/jenkins -jar /usr/l... Oct 15 11:16:25 VM\_0\_4\_centos systemd[1]: Starting LSB: Jenkins Automation Server... Oct 15 11:16:26 VM\_0\_4\_centos runuser[491]: pam\_unix(runuser:session): session opened for user jenkins by (uid=0) Oct 15 11:16:26 VM\_0\_4\_centos runuser[491]: pam\_unix(runuser:session): session closed for user jenkins

Oct 15 11:16:26 VM\_0\_4\_centos jenkins[489]: Starting Jenkins [ OK ] Oct 15 11:16:26 VM\_0\_4\_centos systemd[1]: Started LSB: Jenkins Automation Server.

#### Finally enable the Jenkins service to start on system boot.

sudo systemctl enable jenkins

output

# sudo systemctl enable jenkins
jenkins.service is not a native service, redirecting to /sbin/chkconfig.
Executing /sbin/chkconfig jenkins on

Adjust the Firewall If you are installing Jenkins on a remote CentOS server that is protected by a firewall you need to port 8080.

Use the following commands to open the necessary port:

sudo firewall-cmd --permanent --zone=public --add-port=8080/tcp sudo firewall-cmd --reload

Setting Up Jenkins To set up your new Jenkins installation, open your browser and type your domain or IP address followed by port 8080:

http://your\_ip\_or\_domain:8080

You will see the website itemized below: blocked URL

Select the left option and install the plugin later: blocked URL

Automatic install process: blocked URL

Configure username/password: blocked URL

Visit Website: blocked URL

Jenkins is ready: blocked URL

### **Deploy Architecture**

To make the system deploy, the minimum deployment architecture is shown below, which consist of:

### Hardware

I

- Wearable Glass (Optional)
- Teacher Client-Side Personal Computer with Camera
- Student Client-Side Personal Computer with Camera
- Server Side 8 Core 16G Virtual Machine on ARM or x86 Platform

### Software

- Teacher Side: Windows 10 with a Web Browser that supports WebSockets.
- Student Side: Windows 10 with a Web Browser that supports WebSockets.
- Server Side: CentOS 7
- Virtual Classroom
- Tars
- IEC

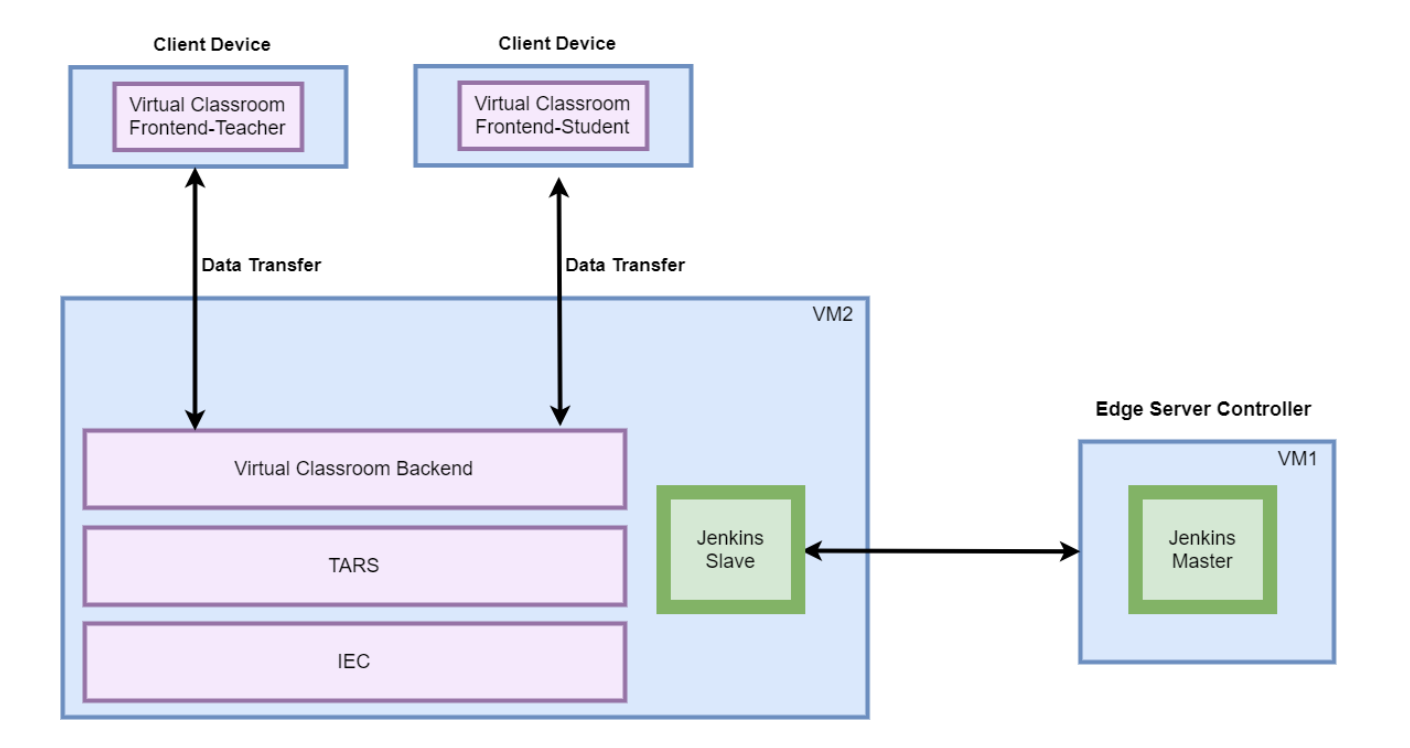

## Installation on the Client PC side(Teacher/Student Client)

Note well: No special software to access the application. The general software is itemized below:

- Install Windows 10
- Install camera driver
- Install Firefox browser

## Create two Virtual Machines in the Cloud

For Tencent Cloud, refer to the following link to apply new instance:

https://intl.cloud.tencent.com/document/product/213/9384?lang=en

For AWS A1, apply new instance, refer to the following link to apply new instance:

https://docs.aws.amazon.com/AWSEC2/latest/UserGuide/concepts.html

| Jenkins_Master | di | 🛞 运行中 | 硅谷二区 | 标准型S2 | 4核 16GB 1Mbps<br>系統盘:高性能云硬盘<br>网络: Default-VPC | 49.51.199.68(公) <b>【1</b><br>172.26.0.40(内)  | 按量计费<br>2019-12-09<br>16:50:00创建 | 按流量计费 | 默认项目 | -          | 登录 更多 ▼   |
|----------------|----|-------|------|-------|------------------------------------------------|----------------------------------------------|----------------------------------|-------|------|------------|-----------|
| Jenkins_Slave  | di | 🛞 运行中 | 硅谷二区 | 标准型S2 | 4核 16GB 1Mbps<br>系统盘:高性能云硬盘<br>网络: Default-VPC | 49.51.200.250(公) <b>【1</b><br>172.26.0.17(内) | 按量计费<br>2019-12-09<br>16:49:59创建 | 按流量计费 | 默认项目 |            | 登录 更多 ▼   |
| 共 5 项          |    |       |      |       |                                                |                                              |                                  |       | 每页显示 | б 20 ▼ н ч | 1 /1页 ▶ ⊨ |

# Installation on VM1(Jenkins Slave)

- Install CentOS 7, refer to https://phoenixnap.com/kb/how-to-install-centos-7
  Install IEC, refer to IEC Type1&2 Installation Guide for R2
- Install Tars, refer to https://github.com/TarsCloud/Tars/blob/master/Install.md
- Install Virtual Classroom BackEnd

| cd /root                                                                                                    |
|----------------------------------------------------------------------------------------------------|
| yum install -y npm                                                                                                    |
| yum install -y git                                                                                                    |
| yum install -y docker                                                                                                    |
| yum update -y                                                                                                    |
| systemctl restart docker                                                                                                    |
| sleep 3                                                                                                    |
| npm install http-server -g                                                                                                    |
| rm -rf openvidu-vr                                                                                                    |
| git clone https://github.com/OpenVidu/openvidu-vr.git                                                                                                    |
| cd /root/openvidu-vr/openvidu-vr-room/                                                                                                    |
| sed -i 's/demos.openvidu.io/\${Local_IP_Address}/g' app.js                                                                                                    |
| sleep 3                                                                                                    |
| docker runrmname openvidu_server -d -p 4443:4443 -e openvidu.secret=MY_SECRET -e openvidu.publicurl=https://\${Local_IP_Address}:4443/ openvidu/openvidu-server-kms |
| sleep 6                                                                                                    |

• Install Java for Jenkins Slave

For Slave Mode, install Java will be ok.

```
sudo yum install -y java-1.8.0-openjdk-devel
```

### Installation on VM2(Jenkins Master)

Jenkins is a Java application, so the first step is to install Java. Run the following command to install the OpenJDK 8 package:

```
sudo yum install -y java-1.8.0-openjdk-devel
```

The next step is to enable the Jenkins repository. To do that, import the GPG key using the following curl command:

```
curl --silent --location http://pkg.jenkins-ci.org/redhat-stable/jenkins.repo | sudo tee /etc/yum.repos.d
/jenkins.repo
```

And add the repository to your system with:

sudo rpm --import https://jenkins-ci.org/redhat/jenkins-ci.org.key

Once the repository is enabled, install the latest stable version of Jenkins by typing:

sudo yum install -y jenkins

After the installation process is completed, start the Jenkins service with:

sudo systemctl start jenkins

To check whether it started successfully run:

systemctl status jenkins

#### You should see something similar to this:

# systemctl status jenkins \* jenkins.service - LSB: Jenkins Automation Server Loaded: loaded (/etc/rc.d/init.d/jenkins; bad; vendor preset: disabled) Active: active (running) since Tue 2019-10-15 11:16:26 CST; lmin 15s ago Docs: man:systemd-sysv-generator(8) Process: 489 ExecStart=/etc/rc.d/init.d/jenkins start (code=exited, status=0/SUCCESS) CGroup: /system.slice/jenkins.service `-510 /etc/alternatives/java -Dcom.sun.akuma.Daemon=daemonized -Djava.awt.headless=true -DJENKINS\_HOME=/var/lib/jenkins -jar /usr/l... Oct 15 11:16:25 VM\_0\_4\_centos systemd[1]: Starting LSB: Jenkins Automation Server... Oct 15 11:16:26 VM\_0\_4\_centos runuser[491]: pam\_unix(runuser:session): session opened for user jenkins by (uid=0)

Oct 15 11:16:26 VM\_0\_4\_centos runuser[491]: pam\_unix(runuser:session): session closed for user jenkins Oct 15 11:16:26 VM\_0\_4\_centos jenkins[489]: Starting Jenkins [ OK ] Oct 15 11:16:26 VM\_0\_4\_centos systemd[1]: Started LSB: Jenkins Automation Server.

#### Finally enable the Jenkins service to start on system boot.

sudo systemctl enable jenkins

#### output

```
# sudo systemctl enable jenkins
jenkins.service is not a native service, redirecting to /sbin/chkconfig.
Executing /sbin/chkconfig jenkins on
```

Adjust the Firewall If you are installing Jenkins on a remote CentOS server that is protected by a firewall you need to port 8080.

Use the following commands to open the necessary port:

sudo firewall-cmd --permanent --zone=public --add-port=8080/tcp sudo firewall-cmd --reload

Setting Up Jenkins To set up your new Jenkins installation, open your browser and type your domain or IP address followed by port 8080:

http://your\_ip\_or\_domain:8080

You will see the website itemized below: blocked URL

Select the left option and install the plugin later: blocked URL

Automatic install process: blocked URL

Configure username/password: blocked URL

Visit Website: blocked URL

Jenkins is ready: blocked URL